## 陕西建工控股集团有限公司

## 2024 年财税知识竞赛团体赛组队方案

集团各企事业单位、总部各经营单位:

根据陕西建工控股集团有限公司 2024 年财税知识竞赛 赛程安排,现将团体赛组队方案通知如下:

一、组队时间

2024年9月9日-9月13日

二、组队人员

成功晋级个人组决赛的200名选手,名单见竞赛平台中 个人决赛晋级名单文件。

三、组队规则

选手在竞赛平台自行组队,每队4名选手。原则上不得 跨单位组队,但晋级人数不足4人的单位,可联合组队。团 队组建成功后,团队成员不得变更。每位选手只可参加一支 团队。具体操作指南见附件1。

## 四、晋级规则

团队4名成员的个人组决赛成绩之和作为团队成绩,并 根据各单位参赛人员占参赛总人数的比例,控制各单位参加 现场赛团队占比的上限,最终按团队4名成员的个人决赛成 绩之和确定20支团队晋级现场赛。

五、联系方式

天扬君合: 刘超 13753140276

竞赛平台客服: 4001335880

附件1.团体组队操作指南

## 团体组队操作指南

 在规定组队的时间内,使用电脑浏览器进入竞赛平台 (网址: http://www.tianyangtax.com),点击【陕西建工 竞赛】模块。

| <b>()</b>              | <sup>神國施工企业管理协会</sup><br>第三届"天   | 、扬杯"全国建筑业财                       | 税知识竞赛                                                                                                    |
|------------------------|----------------------------------|----------------------------------|----------------------------------------------------------------------------------------------------|
|                        | 主办单位:<br>中国施工企业管理协会              | 协办单位:<br>音建筑央企,各行业、各地区工程建设(建筑)协会 | 录办单位:<br>北京天勝君合財視服务集团                                                                                                    |
| 让收实务 <sup>-</sup><br>₹ | 课程<br>(段1. 算前做 <sup>2</sup> 英新技术 | 要多<br>企业以定与研发加计<br>次劳性作安强<br>    | 認知<br>2011 RELEASE AND AND いたままでは、 またままのでは、 またままのでは、 またまののでは、 またままのでは、 またままのでは、 またままのでは、 またままのでは、 またままのでは、 またままのでは、 またまのでは、 またまのでは、 またまのでは、 またまのでは、 またまのでは、 またまのでは、 またまのでは、 またまのでは、 またまのでは、 またまのでは、 またまのでは、 またまのでは、 またまのでは、 またまのでは、 またまのでは、 またまのでは、 またまのでは、 またまのでは、 またまのでは、 またまのでは、 またまのでは、 またまのです。 またまのでは、 またまのでは、 またまのではのです。 またまのでは、 またまのでは、 またまのでまのでは、 またまのです。 またまのでは、 またまのでまのでは、 またまのです。 またまのでまのです。 またまのです。 またまのです。 またまのです。 またまのでまのです。 またまのです。 またまのです。 またまののです。 またまののです。 またまののです。 またまののです。 またまののです。 またまののです。 またまののです。 またまののです。 またまののです。 またまののです。 またまののです。 またまののです。 またまののです またまののです またまののです またまののです またまののです またまののです またまののです またまのので またまのので またりのす またまのので またまののす またまのの またまののす またまののので またまのの またまのの またまのの またまのの またまのの またまのの またまのの またまのの またまのの またまのの またまのの またまのの またまのの またまのの またまのの またまのの またまのの またまの |

2. 输入竞赛报名账号和密码点击登录。成功登录后,点击【团体组队】按钮,进入组队页面。

| 5赛文件                              | »»                                 |        |
|-----------------------------------|------------------------------------|--------|
| 【个人决赛晋级名单】陕西建工晋级个人决赛名单            | 邮箱/手机/用户名<br>2024-09-03            |        |
| 【第三场晋级名单】陕西建工个人晋级赛晋级名单及考场安排       | 密码                                 |        |
| 【第二场晋级名单】陕西建工个人晋级赛晋级名单及考场安排       | <sup>登录</sup>                      |        |
| 【第一场晋级名单】陕西建工个人晋级赛晋级名单及考场安排       | 找回密码   还没有注册帐号? 立即注册<br>2024-08-31 |        |
| 【考场安排】个人组初赛考试19:00-20:30考试时段考场安排表 | 2024-08-29                         | 竞赛学习   |
| 【考场安排】个人组初赛考试14:30-16:00考试时段考场安排表 | 2024-08-29                         | 老试通道   |
| 【考场安排】个人组初赛考试9:30-11:00考试时段考场安排表  | 2024-08-29                         | (暫未开启) |

3. 进入组队页面后,输入团队名称点击【创建】按钮。
注: 团队名称为4个字(不包含"队"字),团队名称一经确认后无法修改,请慎重填写!

| 首页 | 文件专区 | 新闻专区 | 学习专区   | 工作专区    | 其他专区       | 返回竞赛平台 | 返回网校      | <b>400 133 5880</b> |
|----|------|------|--------|---------|------------|--------|-----------|---------------------|
|    |      |      |        |         |            |        |           |                     |
| Û  |      |      |        |         |            |        |           | 武子戰书不暫忘             |
|    | 创建须知 |      | ✓ 团队资历 |         | 创建成功       |        | ☆     加队员 | 组队成功                |
|    |      |      |        |         | 國队资历       |        |           |                     |
|    |      |      |        |         |            |        |           |                     |
|    |      |      |        |         | - 控股集团有限公司 |        |           |                     |
|    |      |      |        | 23 我们最强 | ß٨.        |        |           |                     |
|    |      |      |        |         | 创建         |        |           |                     |

4. 团队创建成功后,点击【添加】按钮进行成员邀请,添加队员完成后,点击保存即可成功添加队员,团队成员数量为4人时,代表团队组建成功点击【保存】即可。注:创建团队的人员,系统默认为队长,队长添加队员时,建议通过用户名/手机号搜索,请提前确定添加队员的用户名/手机号,如选手已加入其他队伍,将无法再次添加!

| 则建须知  | 团队资历           | 创建成功           | 添加队员      | 组队成功 |
|-------|----------------|----------------|-----------|------|
| 的团队   |                |                |           | 解散   |
|       | E              | 团队名称:我们最强队 (队长 | : 刘超)     |      |
| 已添加队员 | 1 刘超(          | 报考科目:(财务)      | 报考科目:(财务) |      |
|       | 1 王泽           | 报考科目:(财务)      |           | ×    |
|       | t zss1         | 588964 报考科目:   | (财务)      | ×    |
|       | 1 <b>3</b> 黎孝: | 报考科目:(财务)      |           | ×    |
|       | 请输入登录用户名或者手机号  |                |           | 添加   |
|       | 重要提示:          |                |           |      |

5. 团队创建成功后,可在竞赛页面点击个人信息右侧的

【更多】按钮,进入查看团队信息。注:只有队长有变更队员的权限,其他选手无此权限。